## СОЗДАНИЕ ОДНОТАБЛИЧНОЙ БАЗЫ ДАННЫХ

Практическая работа

#### <u>Задание 1.</u>

Создать структуру однотабличной базы данных, содержащую сведения о странах Европы. В таблицу включить следующие сведения: **страна, столица, население, площадь, язык**. Базу данных необходимо оформить рисунками географических карт, соответствующих стран. Заполнить полученную таблицу только для **Франции**.

# Шаг 1. Создание новой базы данных

| АЦ 🔄 🔊 т (Ч т   ↓<br>Файл Главная Создание                                                                                                    | Внешние данные Рабо                                                        | Microso<br>ота с базами данных           | oft Access База данных : | база данных (Access 2007)                 | - Microsoft Access           |                                                                       | 2 🖻 🗆<br>کې ۵  |
|----------------------------------------------------------------------------------------------------|----------------------------------------------------------------------------|------------------------------------------|--------------------------|-------------------------------------------|------------------------------|-----------------------------------------------------------------------|----------------|
| <ul> <li>Сохранить</li> <li>Сохранить объект как</li> <li>Сохранить базу данных как</li> <li>Открыть</li> <li>Эакрыть базу данных</li> <li>Мicrosoft Access База дан</li> <li>Ветбольница.accdb</li> <li>Сведения</li> <li>Последние</li> </ul> | Доступные шаблон<br>• • Ф Домой<br>Новая база данных<br>Шаблоны Office.com | ы<br>й<br>Пустая веб-база<br>данных<br>т | Последние шаблоны        | Образцы шаблонов<br>Поиск шаблонов на сай | Мои шаблоны<br>те Office.com | <br>Новая база данных                                                 |                |
| Создать<br>Печать<br>Сохранить и<br>опубликовать<br>Справка<br>Выход<br>Выход                                                                                                    | Активы                                                                     | Контакты                                 | Вопросы и задачи         | Некоммерческие                            | Проекты                      | Имя файла<br>Database1<br>C:\Documents and Settings\User\M<br>Создать | Тои документы\ |

# Шаг 2. Создание новой таблицы «СТРАНЫ»

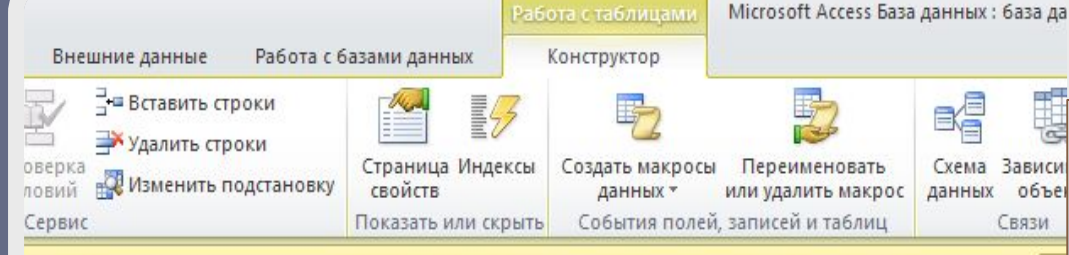

эпасности Запуск активного содержимого отключен. Щелкните для получения дополнительных сведений.

| рана; столица; Текстовый<br>олица Текстовый<br>аселение Числовой тыс. чел.<br>пощадь Числовой тыс. кв.м. | Имя поля               | Тип данных |            |
|----------------------------------------------------------------------------------------------------|------------------------|------------|------------|
| олица Текстовый<br>селение Числовой тыс. чел.<br>ющадь Числовой тыс. кв.м.                               | рана; столица;         | Текстовый  |            |
| население Числовой тыс. чел.<br>площадь Числовой тыс. кв.м.                                              | толица                 | Текстовый  |            |
| площадь Числовой тыс. кв.м.                                                                              | население              | Числовой   | тыс. чел.  |
| Тексторый                                                                                                | лло <mark>щад</mark> ь | Числовой   | тыс. кв.м. |
| Текстовый                                                                                                | зык                    | Текстовый  |            |
| арта Текстовый                                                                                           | карта                  | Текстовый  |            |
|                                                                                                    |                        |            |            |

|                        | Свойст                       | ва поля |
|------------------------|------------------------------|---------|
| Общие Подстанов        | жа                           |         |
| Размер поля            | Одинарное с плавающей точкой |         |
| Формат поля            |                              |         |
| Число десятичных знако | ие 3                         |         |
| Маска ввода            |                              |         |
| Подпись                |                              |         |
| Значение по умолчанию  | 0                            |         |
| Условие на значение    |                              |         |
| Сообщение об ошибке    |                              |         |
| Обязательное поле      | Нет                          |         |
| Индексированное поле   | Нет                          |         |
| Смарт-теги             |                              |         |
| Выравнивание текста    | Общее                        |         |

Выравнивание текста Об

Типы полей БД Европа:

- Поля Страна, Столица и Язык - текстовый тип;
- Поля Население и Площадь числовой тип.
  - В поле Описание указать для поля Население – тыс. чел., а для поля Площадь – тыс. км. кв.
  - ✓ Для обоих полей в Свойствах поля в строке Размер поля указать – Одинарное с плавающей точкой и в строке Число десятичных знаков – для поля Площадь – 1 знак, для другого – 3.
- Поле Карта содержит карту страны, т.е. рисунок и имеет тип – поле объекта OLE.

### Шаг З. Вставка карты Франции

и всех последующих карт Алгоритм вставки рисунка в поле OLE

- Установить курсор в поле Карта.
- Выбрать в главном меню пункт Вставка Объект – Создать из файла – Обзор –... папка «Карты стран Европы».
- Выбрать из галереи рисунок карты Франции.
- В поле вы не увидите самой карты, будет только ссылка на нее. Нажав на слово Пакет, вы увидите в отдельном окне выбранную карту.

### Задание 2

#### Для заполнения всех остальных стран создать форму для ввода и работы с данными о странах Европы.

| 🛕   📄 🧐 т 🕐 т   т Microsoft Access База данных : база данных (Access 2007) - Microsoft Access |                                         |                        |                             |                                  |                                                            |                          |                                        | 드 & XX                   |                                 |                                |              |     |
|-----------------------------------------------------------------------------------------------|-----------------------------------------|------------------------|-----------------------------|----------------------------------|------------------------------------------------------------|--------------------------|----------------------------------------|--------------------------|---------------------------------|--------------------------------|--------------|-----|
| Файл Гла                                                                                      | вная Создание                           | інешние да             | нные Ра                     | вбота с базами                   | и данных                                                   |                          |                                        |                          |                                 |                                |              | ۵ 🕜 |
| Части<br>Части<br>приложения ▼<br>Шаблоны                                                     | Таблица Конструктор<br>таблиц<br>Таблиц | Списки<br>SharePoint * | Мастер К<br>запросов<br>Зап | Конструктор<br>запросов<br>тросы | Форма Конструктор<br>форм                                  | Пургаз<br>рорма<br>Формы | Мастер форм Навигация * Другие формы * | Отчет Конструк<br>отчето | тор Пустой<br>в отчет<br>Отчеты | 🔯 Мастер отчетов<br>🗐 Наклейки | акроса и код |     |
| ! Предупре                                                                                    | ждение системы безо                     | пасности За            | пуск активно                | ого содержим                     | юго отключен. Щелкн                                        | ните для                 | Мастер форм                            |                          | чи                              | ть содержимое                  |              | ×   |
| Все объекты Access 💿 «                                                                        |                                         |                        |                             |                                  | Открытие мастера форм, который помогает создавать простые, |                          |                                        |                          |                                 |                                |              |     |
| Поиск                                                                                         | Q                                       |                        |                             |                                  |                                                            |                          | настраиваемые фо                       | рмы.                     |                                 |                                |              |     |
| Таблицы                                                                                       | \$                                      |                        |                             |                                  |                                                            |                          |                                        |                          |                                 |                                |              |     |
| 🛄 Страны                                                                                      |                                         |                        |                             |                                  |                                                            |                          |                                        |                          |                                 |                                |              |     |

#### Алгоритм создания форм

Создание форм

|                                                            | Выберите поля<br>Допускается в | а для формы.<br>зыбор нескольких таблиц или за                                               | просов.        |
|------------------------------------------------------------|--------------------------------|----------------------------------------------------------------------------------------------|----------------|
| <u>Т</u> аблицы и запросы                                  |                                | -                                                                                            |                |
| Таблица: Страны                                            | -                              | ]                                                                                            |                |
| <u>До</u> ступные поля:                                    | В <u>ы</u> бранн               | ые поля:                                                                                     |                |
| страна<br>столица<br>население<br>площадь<br>язык<br>карта | >>><br><<                      |                                                                                              |                |
|                                                            | Отмена                         | < Назад Далее >                                                                              | <u>Г</u> отово |
| Создание форм                                              |                                |                                                                                              | Ì              |
| Выберите внешний вид формы:                                |                                | <ul> <li>Водин столбец</li> <li>денточный</li> <li>табличный</li> <li>выровненный</li> </ul> |                |
|                                                            | Отмена                         | < Назад Далее >                                                                              | <u>Готово</u>  |

- В окне Создания форм нажать кнопку, тем самым перенесем все поля таблицы в форму. Нажать кнопку Далее.
- Выбрать внешний вид формы - В один столбец
- Нажать кнопку Далее.
- Оставим имя для формы – Страны.
- Нажать Готово.